## **Resetting your password**

On the Evidence Mapper website, click on the "Reset your password" option. You will then be asked to enter your registered email address, to have a password reset link sent to your inbox.

Tip: Check your Spam folder!

When you've received the email, click on the "Reset password" link.

| E-Mail Address                                                                   |                               |
|----------------------------------------------------------------------------------|-------------------------------|
| Password                                                                         |                               |
| The password needs a minimum of 1 special char, 1 number and 1 le<br>characters. | etter with a minimum length 8 |
| Confirm Password                                                                 |                               |
|                                                                                  |                               |
|                                                                                  | Reset Password                |

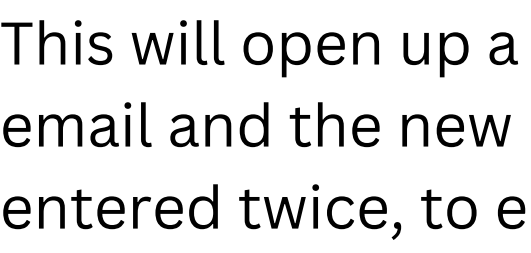

- Letters
- Numbers

Click "Reset password". If successful, a message will appear on the log-in page to confirm reset. You can now log in.

## For additional support, please contact evidencemap@crystallise.com

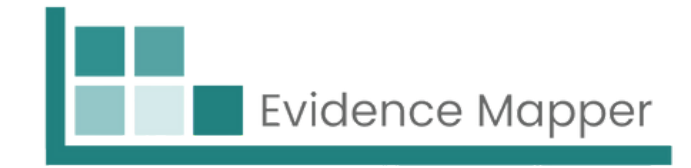

| Log in to access your Evidence Maps                                                               |
|---------------------------------------------------------------------------------------------------|
| E-Mail Address                                                                                    |
|                                                                                                   |
| Password                                                                                          |
| Login                                                                                             |
| Forgetten your passwords Reset your password or email evidencemap@crystallise.com for assistance. |
| Not yet registered?<br>If you require an Evidence Map for your project please contact us.         |
| Contact us                                                                                        |

This will open up a window, where you will need to type in your email and the new password. The new password will need to be entered twice, to ensure matching characters.

Your password (at least 8 characters) needs to contain:

• Special characters e.g. @\$!%\*#?&)({}

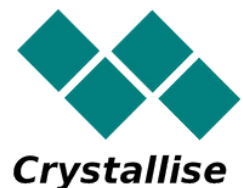